# High Performance and Distributed Computing for Big Data

Unit 3: AWS - S3

Ferran Aran Domingo ferran.aran@udl.cat

Universitat Rovira i Virgili and Universitat de Lleida

• AWS S3: Storing files in the cloud

- AWS S3: Storing files in the cloud
  - Installing AWS CLI

- AWS S3: Storing files in the cloud
  - Installing AWS CLI
  - Configuring AWS credentials

- AWS S3: Storing files in the cloud
  - Installing AWS CLI
  - Configuring AWS credentials
  - Creating an S3 bucket

- AWS S3: Storing files in the cloud
  - Installing AWS CLI
  - Configuring AWS credentials
  - Creating an S3 bucket
  - Syncing a local directory to upload to a bucket

- AWS S3: Storing files in the cloud
  - Installing AWS CLI
  - Configuring AWS credentials
  - Creating an S3 bucket
  - Syncing a local directory to upload to a bucket
  - Loading files from the bucket to the notebook from python

- AWS S3: Storing files in the cloud
  - Installing AWS CLI
  - Configuring AWS credentials
  - Creating an S3 bucket
  - Syncing a local directory to upload to a bucket
  - Loading files from the bucket to the notebook from python
  - Writing files from the notebook to the bucket from python

- AWS S3: Storing files in the cloud
  - Installing AWS CLI
  - Configuring AWS credentials
  - Creating an S3 bucket
  - Syncing a local directory to upload to a bucket
  - Loading files from the bucket to the notebook from python
  - Writing files from the notebook to the bucket from python
  - Syncinc a local directory to download from a bucket

S3 - Storing files in the cloud

Amazon S3 (Simple Storage Service) is an object storage service that offers industry-leading scalability, data availability, security, and performance. It is designed to store and retrieve any amount of data from anywhere on the web.

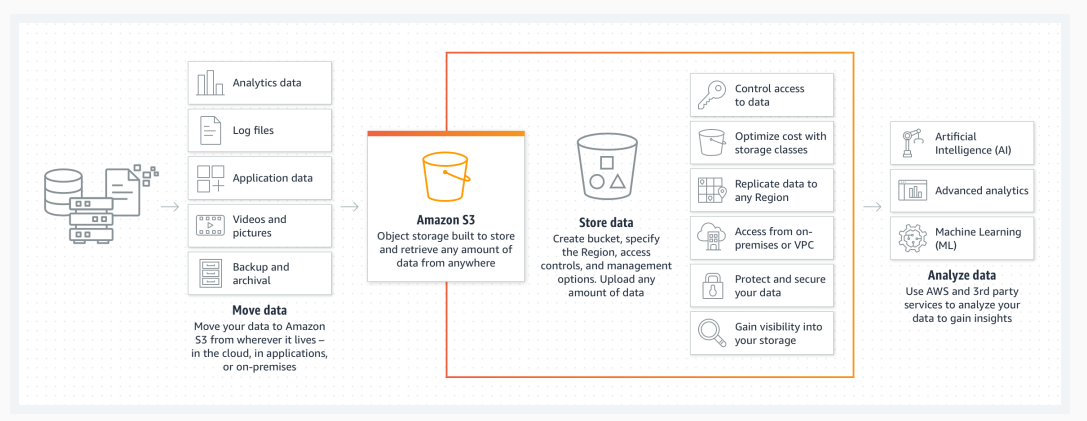

### S3 - Buckets and Objects

- Buckets: In Amazon S3, a bucket is a unique container for objects. Every object is stored within a bucket.
  - The bucket name must be globally unique across all existing bucket names in Amazon S3.
  - Buckets are used to store and organize objects.
- **Objects**: Objects are the fundamental entities within a bucket. They consist of data and metadata.
  - The information within an object is stored as a key-value pair.
  - The key, which is a unique identifier, is used to organize objects within the bucket. It is often formatted as a prefix to the object name.

For example, we can create a bucket called hdcb-{your-name} and store objects organized by session or other criteria.

|                   | • |
|-------------------|---|
| data-{your-name}/ | ÷ |
| project1/data.csv | ÷ |
| project2/data.csv | ÷ |
|                   | : |

#### Terms

- **Key** = prefix + object name
  - prefix = project1/ or project2/
  - object name = data.csv

Amazon S3 pricing is based on five factors:

- 1. **Storage Class**: The cost depends on the storage class used (Standard, Intelligent-Tiering, One Zone-IA, etc.).
- 2. Storage: The total volume of data stored per month.
- 3. **Requests**: The number and type of requests made.
- 4. **Data Transfer**: The cost of transferring data can vary by region and is also affected by whether data is transferred in or out.
- 5. **Management & Replication**: Additional features like data replication or management operations can also affect the cost.

For detailed information, you can refer to the Amazon S3 Pricing Page.

AWS CLI

### What is the AWS CLI?

The AWS CLI is a tool that allows you to interact with AWS services from the command line. It is a powerful tool that can be used to automate tasks and manage your AWS resources.

```
[ec2-user@ip-172-31-86-82 ~]$ aws
usage: aws [options] <command> <subcommand> [<subcommand> ...] [parameters]
To see help text, you can run:
 aws help
  aws <command> help
  aws <command> <subcommand> help
aws: error: the following arguments are required: command
[ec2-user@ip-172-31-86-82 ~]$
```

This is the base command which by itself doesn't do anything. What we are going to do now is to configure the AWS CLI with our credentials so we can later run commands that can access other AWS resources like S3.

# Installing the AWS CLI

Visit the AWS CLI installation guide to install the AWS CLI on your machine.

| <complex-block>         Autom       Contract Market Market Market       Contract Market Market</complex-block>                      |                                                                                                    | 1988 🛱 🛛 🐨 📽 🕄 🖬                                     |
|----------------------------------------------------------------------------------------------------|----------------------------------------------------------------------------------------------------|------------------------------------------------------|
| <text><text><text></text></text></text>                                                                                                    |                                                                                                    | English                                              |
| <text><text><text><section-header><section-header><section-header><section-header></section-header></section-header></section-header></section-header></text></text></text>                                                                                                    | Get started Service guides Developer tools AI resources                                                                                                    | Q. Search in this guide Create an AWS Accou          |
| <text><text><text></text></text></text>                                                                                                    | This topic describes how to install or update the latest release of the AWS Command Line Interface (AWS CLI) on supported operating systems. For information on the latest                                                                                                    |                                                      |
| <text><text><section-header></section-header></text></text>                                                                                                    | releases of AWS CLU see the AWS CLI version 2 Changelog C on GitHub.                                                                                                    | On this page                                         |
| <ul> <li>A matrix product product pro</li></ul>  | To install a next extension of the ANN CU are installent and entered the ANN CU variant 3. For uninstall instantiation, can Uninstalling the ANN CU variant 3                                                                                                    | AWS CLI install and update instructions              |
| <ul> <li>Fundamental and the status constructional status is programmental dates () uneared 1, tais of status and and the status constructional status is programmental dates () uneared 1, tais of status and and the status constructional status is programmental dates () uneared 1, tais of status and and the status constructional status is programmental dates () uneared 1, tais of status and and the status constructional status is programmental dates () uneared 1, tais of status and and the status is programmental dates () uneared 1, tais of status and and the status is programmental dates () uneared 1, tais of status and and the status is programmental dates () uneared 1, tais of status and and the status is programmental dates () uneared 1, tais of status and and and the status is programmental dates () uneared 1, tais of status and and the status is programmental dates () uneared 1, tais of status and and the status is programmental and the status is programmental and the st</li></ul> | to mean a past reveale or the Awa CCC see instance past reveales or the Awa CC version 2. For unreveal instructions, see Oriestating the Awa CCI Version 2.                                                                                                    | Troubleshooting AWS CLI install and uninstall errors |
| <form></form>                                                                                                    | △ Important                                                                                                    | Next steps                                           |
| For a set of a set of a se               | AWS CLI versions 1 and 2 use the same ass: command name. If you previously installed AWS CLI version 1, see Migration guide for the AWS CLI version 2.                                                                                                    | Recently added to this guide                         |
| <ul> <li>A constraint equivalence matrix</li> <li>A constraint equivalence matrix</li> <li>A constraint equivalence equivalence equivalence equivalence equivalence equivalence equivalence equivalence e</li></ul> | Topics                                                                                                    |                                                      |
| <ul> <li>• Lease and the second and and and and and and and and and a</li></ul>                                                                                                    | AWS CLI install and undate instructions                                                                                                    | Did this page help you?                              |
| <ul> <li>• term term term term term term term term</li></ul>                                                                                                    | Trachleshantian AWS (U) install and uninstall errors                                                                                                    | ( Yes ) ( No )                                       |
| A unique de la construction de la construction de l           | Nati Meai                                                                                                    | Burnalda familiard                                   |
| AVS CLI Install and update instructions  Treatments  Treatment  Treatment  T            |                                                                                                    |                                                      |
| AWS CLI install and update instructions                                                                                                    |                                                                                                    | 6                                                    |
| Ter institution invasions, required this action for your appearing system.                                                                                                    | AWS CLI install and update instructions                                                                                                    | •                                                    |
| Unite     Improvement and a constraint of the function of the function of                | for installation instructions, meand the section for your operation system.                                                                                                    |                                                      |
| Line     Line                   | in a second second s |                                                      |
| HandS     Window     Window                 | ► Linux                                                                                                    |                                                      |
| HANG     HANG                   |                                                                                                    |                                                      |
| Window  Window  Window  Use and the second second             | h my05                                                                                                    |                                                      |
| Window      Montage      Window      Montage      Window      Montage      Montage      Mon                |                                                                                                    |                                                      |
| Vindend      Install and optice requirements      In support the APIC CL or Network support at version of 64 API Windows.     The APIC CL or Network support at version of 64 API Windows.     The APIC CL or Network Support at version of 64 API Windows.     The APIC CL or Network Support at version of 64 APIC CL or Network Support Support Suppor                |                                                                                                    |                                                      |
| Install and update requirements         • With apport the ARD CL on Neuranth supported versions of 64 bit Windows.         • Advance into its builts athware         Install or update the ARDS CL.         The support the ARD CL on Neuranth supported versions of 64 bit Windows.         • Advance into its builts athware         Install and update the ARDS CL.         • The support the ARD CL on Neuranthy and the ARD CL on Vindows, deveload a new installar cash they pay update to worwith previous versions. ARD CL is updated provide the ARD CL in version 12 Champing/Cl on Class.         • The support the ARD CL Distribution of Windows, deveload a new installar cash they pay update to worwith previous versions. ARD CL is updated previous versions. ARD CL is updated p                                                                                                    | * Windows                                                                                                    |                                                      |
| Human due guarder requirements  • We support that Aveca Can an Artistantia Apparential articulus af de la Mindose. • Second Can and Canada Canada Ca            |                                                                                                    |                                                      |
| • We support the ARD CLI on Networks Hauppender all wrokes of 64 & BH Windows • Advance Argins to built sufficiency • Advance Argins to built sufficiency • Advance Argins to built sufficiency • Advance Argins to Barry CLI on Networks, deveload a new installier cards may plus gefare to exervine previous versions. ARD CLI is updated exploritly Tissue where the ARD CLI on Networks, deveload a new installier cards may plus gefare to exervine previous versions. ARD CLI is updated exploritly Tissue where the ARD CLI on Networks, deveload a new installier cards may plus gefare to exervine previous versions. ARD CLI is updated exploritly Tissue where the ARD CLI on Networks, deveload a new installier cards may plus gefare to exervine previous versions. ARD CLI is updated explored. • The Mathematicard on one ARD CLI on Networks on Network (ARD CLI Verse)  • Cli Mathematicard on one of the size: command to an off the Networks Cli Mathematicard on one of the size: command on one ARD Networks Cli Mathematicard one off the Size: command to an off the Networks Cli Mathematicard one of the Size: command to an off the Networks Cli Mathematicard one of the Size: command to an off the Networks Cli Mathematicard one of the Size: command to an off the Networks Cli Mathematicard one of the Size: command to an off the Networks Cli Mathematicard one of the Size: command to an off the Networks Cli Mathematicard one off the Size: command to an off the Networks Cli Mathematicard one off the Size: command to an off the Networks Cli Mathematicard one off the Size: command to an off the Networks Cli Mathematicard one off the Size: command to an off the Networks Cli Mathematicard one of the Size: command to an off the Networks Cli Mathematicard one off the Size: command to an off the Networks Cli Mathematicard one of the Size: command to an off the Networks Cli Mathematicard one off the Size: command to an off the Networks Cli Mathematicard one off the Size: command to an off the Networks Cli Mathematicard one off the Size: command to an o            | Install and update requirements                                                                                                    |                                                      |
| A dense injets is local and advanced     Thread and optical the AdVACCU      Thread and optical the AdVACCU      Thread and optical the AdVACUUT AdVACUUT and the AdVACUUT and the AdVACUUT and the AdVACUUT AdVACUUT AdvACUUT AdVACUUT AdvACUUT AdvACUUT AdvACUUT AdVACUUT AdvACUUT AdvACUUT                 | <ul> <li>We support the AWS CLI on Microsoft-supported versions of 64-bit Windows.</li> </ul>                                                                                                    |                                                      |
| Install or update the AVFS CLI The update providence installation of AVFS CLI The update providence installation of AVFS CLI to Windows, deveload a new installate cash, then pau splate to recenting providence installation. AVFS CLI is updated applicitly Tax and wind to location for Windows (AVFS CLI) The update and the AVFS CLI to Windows, deveload a new installate cash, then pau splate to recenting providence installation. AVFS CLI is updated applicitly Tax and windows cancellation (CV) are updated to the AVFS CLI to Windows, CLI Windows, AVFS CLI is updated to the AVFS CLI is updated to the AVFS CLI is updated to the AVFS CLI installation of the Windows (AVFS CLI installation the AVFS CLI installation of the AVFS CLI installation to the AVFS CLI installation of the AVFS CLI installation to the AVFS CLI installation of the AVFS CLI installation to the AVFS CLI installation of the AVFS CLI installation to the AVFS CLI installation of the AVFS CLI installation to the AVFS CLI installation of the AVFS CLI installation to the AVFS CLI installation to the AVFS CLI installation           | Admin rights to install software                                                                                                    |                                                      |
| The ladder pair control institution of AMC (L) or Windows, Strengthelia & non installing each time pair splitter to nervesting produce vestions. AMS (L) is updated englishing the set of the land to the land (L) or Windows (Exh (L) Damping) and (Exh (L) Damping) and (Exh (L) Damping) an           | Install or update the AWS CLI                                                                                                    |                                                      |
| In equation (in the set when the latter trends on the order (in the latter) Champing of an elastic<br>I. Developed and an elastic Club (I) and (IIII) of the latter (IIII) of the latter (IIIII) of the latter (IIII) of the latter (IIII) of the          | To update your current Installation of AWS CLI on Windows, download a new Installer each time you update to overwrite previous versions. AWS CLI is updated                                                                                                    |                                                      |
| 1. Demokratical of on the WPG UND Institute for Webbales (M.M.M.  They/Institute amount and WPG/CV/2014)  Alternative and the statestic command in out the MM Institute.  Colver makeses, end y 1. Minipart (J. Manual L. M.M.M.M.M.M.M.M.M.M.M.M.M.M.M.M.M.M.                                                                                                    | regularly. To see when the latest version was released, see the AWS CLI version 2 Changelog an GitHue.                                                                                                    |                                                      |
| Hyper/Head and announce and MIRESOLDY and G<br>Attended by process rule and a silf-cose command to not the HB installer.                                                                                                    | 1. Download and run the AWS CLI MSI installer for Windows (64-bit):                                                                                                    |                                                      |
| Attenuated by our can not the esticate: command to any the HS installer:                                                                                                    | https://wscliamazonaws.com/WSCLIV2.mil                                                                                                    |                                                      |
| C/D minute.com / i Mitgr://post:imonome.com/MRCITE.nzi<br>Bondon unemente de cale and alle alle alle alle alle alle alle de cale de cale de cale de cale de cale de cale de                                                                                                    | Alternatively, you can run the msTexec. command to run the MSI installer.                                                                                                    |                                                      |
| Comparison of the second second secon           |                                                                                                    |                                                      |
| For unifour parameters that can be used with an invest real material for the Microsoft Decr website. For example, use the Total Ren for a silent                                                                                                    |                                                                                                    |                                                      |
|                                                                                                    |                                                                                                    |                                                      |

### Installing the AWS CLI

Paste the command on the terminal and wait for the installation to complete.

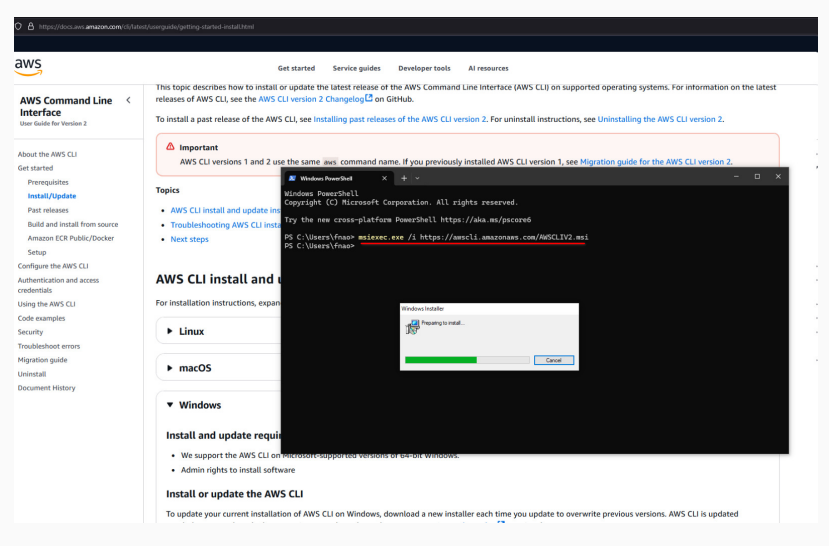

### Installing the AWS CLI

Or if you are on MacOS, go to the MacOS section and also paste the corresponding commands on your terminal.

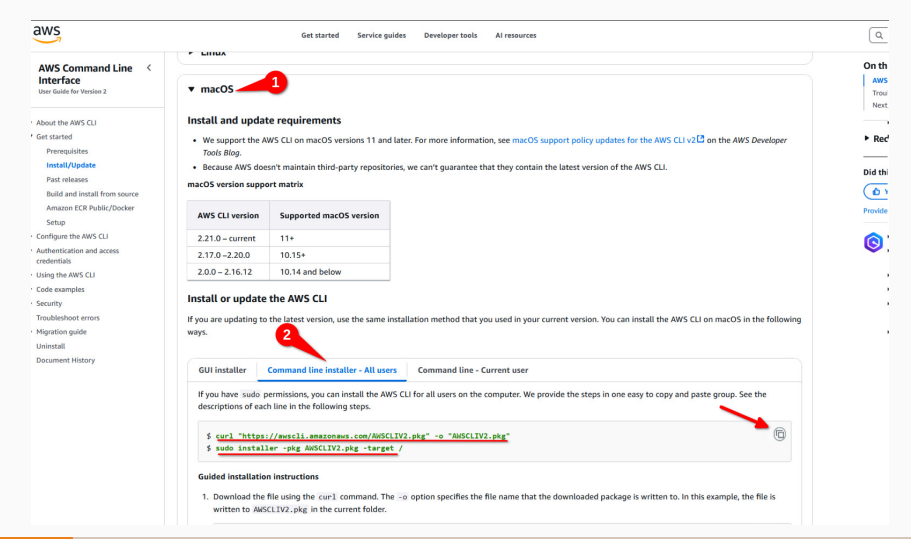

# **Configuring the AWS Credentials**

We're now going to visit the Learner Lab page on the AWS Academy website to get our credentials. You have *this guide* and *this guide* available on the subject's *website* to help you with setting up AWS. Wait until the lab loads and you see the page below.

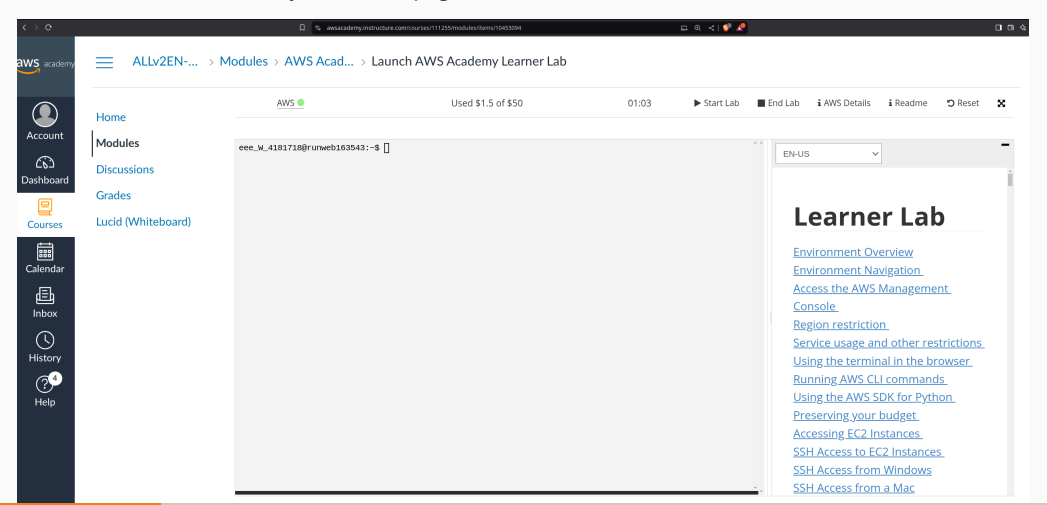

#### Now click on AWS Details and then on Show to reveal your credentials.

| ALLv2EN → N        | ALLv2EN > Modules > AWS Acad > Launch AWS Academy Learner Lab |                    |       |             |                 |                       |               |             |       |
|--------------------|---------------------------------------------------------------|--------------------|-------|-------------|-----------------|-----------------------|---------------|-------------|-------|
| Home               | AWS                                                           | Used \$1.6 of \$50 | 01:01 | ► Start Lab | End Lab         | i AWS Details         | i Readme      | 🕽 Reset     | ×     |
| 1                  |                                                               |                    |       |             |                 |                       |               |             |       |
| Modules            | eee_W_4181718@runweb163552:~\$ []                             |                    |       |             | A A             |                       |               | Clo         | ose 🕯 |
| Discussions        |                                                               |                    |       |             | Cloud A         | Access                | 2             |             |       |
| Grades             |                                                               |                    |       |             | AWS (           | CLI: Show             |               |             |       |
|                    |                                                               |                    |       |             | Cloud L         | abs                   |               |             |       |
| Lucid (Whiteboard) |                                                               |                    |       |             | Rema            | ining session ti      | me: 01:00:53  | (61 minute  | es)   |
|                    |                                                               |                    |       |             | Sessio          | on started at: 2      | 025-03-03T0   | 3:48:13-080 | 00    |
|                    |                                                               |                    |       |             | Sessio          | on to end at: 20      | )25-03-03T1   | 2:48:13-080 | 00    |
|                    |                                                               |                    |       |             | Accur<br>minute | nulated lab tim<br>s) | e: 1 day 05:4 | 1:00 (1781  |       |

# Configuring the AWS Credentials

# You'll see some text containing your credentials.

| Used \$2.1 of \$50 | 03:46 | Start Lab        | End Lab       | i AWS Details  | i Readme                               | <b>D</b> Reset |
|--------------------|-------|------------------|---------------|----------------|----------------------------------------|----------------|
|                    | 11    |                  |               |                |                                        | 0              |
|                    | Å Å   |                  |               |                |                                        | Cl             |
|                    | Cloud | d Access         |               |                |                                        |                |
|                    |       |                  |               |                |                                        |                |
|                    | AW    | S CLI:           |               |                |                                        |                |
|                    | Cor   | by and paste the | following int | o ~/.aws/crede | ntials                                 |                |
|                    |       | [default]        |               |                |                                        |                |
|                    |       | aws_access_key   | id=ASIA2CK    | YVHJAO3I2XRZ3  | 3                                      |                |
|                    |       | aws_secret_acc   | ess_key=dud   | m∕D3hbusUkb6i  | qzEXFcVXjj                             | QkghDy3+A      |
|                    |       | E0a3             |               |                |                                        |                |
|                    |       | aws_session_to   | ken=IQoJb3J   | pZ2luX2VjELf/  | ////////////////////////////////////// | EaCXVzLXd      |
|                    |       | c3QtMiJGMEQCIE   | 00uLiVzFVLH   | v5EbzPZj8hPqP  | JGou84lGfM                             | 0ezfiSP0A      |
|                    |       | B+S2vrdPaz4TFM   | EYXwe1eOHr/   | C05m0B3N72MZH  | lQ1n0DyqzAg                            | j              |
|                    |       | w////////8BE     | AEaDDY5MjIx   | MjU0NjE×MiIMC  | DFeGSKhijJ                             | KhgHCKocC      |
|                    |       | 6djgX83VD2PG83   | XsoMK972gcL   | P6P8T0ZvujIY4  | RToS2uqbjA                             | W/2cNwdpu      |
|                    |       | yH8LX0zAjIO0Cz   | pWr+M5HrC/7   | vUPZSANOnVQdJ  | vmhBrXZ+ln                             | 8SzjTuBFq      |
|                    |       | zD6bRHnV7iHhA8   | naNoXE4eNAM   | 0CO9HQ6JmfVAo  | PTQ3nGDPGK                             | EfIPmG6Kz      |
|                    |       |                  |               |                |                                        |                |

Next we need to paste that text to a file called **credentials** inside the **.aws** folder in our home directory.

Make sure the .aws folder exists on your local machine by running mkdir .aws command (remember if it throws an error there's nothing to worry about, it just means the folder already exists). Now we are going to create the credentials file inside the .aws folder. Run the following command:

|      | notepad  | .aws/credentials. |  |
|------|----------|-------------------|--|
| or f | or MacO  | S users:          |  |
|      | open .av | rs/credentials.   |  |

This will open a text editor where you can write the credentials.

# Configuring the AWS Credentials

Go back to the AWS Academy website and copy the text containing your credentials.

|       |                 |               |                |              | 01-        |
|-------|-----------------|---------------|----------------|--------------|------------|
| Cloud | Accoss          |               |                |              | CIO        |
| ciouc | Access          |               |                | Select       | t & copy   |
| AWS   | 5 CLI:          |               |                |              | /          |
| Cop   | y and paste the | following int | o ~/.aws/crede | ntials       |            |
| 1     | [default]       |               |                | _            |            |
|       | ws access key   | id=ASTA2Ck    | (YVH140XR6P57N | 1            |            |
|       | ws secret acc   | ess kev=luz   | KiTiBylX60GTf  | saHvRvAacal  | hsEVHsdzWD |
|       | PlrT            | ess_key-tu    | NJ1JD) (X00011 | adumyndedi   | 1021100210 |
|       | ws session to   | ken=T0o.1b3.  | InZ2luX2ViELH/ | //////////// | FaCXVzLXdl |
|       | 30tMiJIMEYCIO   | DVN19gpwaZc   | wux6d7i4dGRuc  | tOXAdin5a+   | ISZR20BNza |
|       | ChAJI+ri9NrLmD  | 6ZZsvmReGFW   | n7kaf0ithlvSL  | UQTORHIUKT   | мссо       |
|       | -///////wEQ     | ARoMNjkyMjE   | VNTQ2MTEyIgz1  | OMQs5iXwZ40  | QaFkoqhwLC |
|       | tQ10HefvpNEbPI  | F2F97MWfHZa   | 1gxT6KykPVxfp  | AuZOfbT00q   | vFZ77eI/1i |
|       | BVdA6l+VM51bal  | BaPYQJW5cyı   | g1RzQAaQfDzdg  | xTI9MJhTmMr  | nHoeIjW5YV |
|       | jgyLuunCEm1Tth  | JetgTo+hayo   | jLoSTXkmgWqdu  | LqS7+M4UP2   | BT4rcJbMaH |
|       | DDzqQP2c607J2   | GkmpYM5a/Hr   | 4/vsNhgiuGfik  | SdzLetOcuk   | K8lvntlNJ  |
|       | L/KWdGkHT8E3GA  | 3nbJ7rZvQbF   | gSvSRwRuuHHCa  | EX10YDPj8Mr  | n4wPpRoSyJ |
|       | HEWou/GFGdUaDR  | 7ld0JxVc/ly   | 09f8PS0nKgzRm  | CaqOXfMXvD   | 02x2ruKfWb |
| 1     | J3TDM∕Zq+BjqcA  | Z7nG∕gXjwB€   | n1F/IfWYqsF5c  | K36rsvtBySl  | b7RMBRheTO |
|       | /P/690zCIo+vlM  | WBHodnAgfn    | 00pqz82DXJEVD4 | VRbhn09QQsl  | bOIxH/0+My |
|       |                 |               |                |              |            |
|       | 2nWVF8gJouhsR   | ivKJ80ZRHP+   | yh3EjL3zF7f9k  | UMlsFCiLnn   | /wrhX8Fq1G |

Cloud Labs Remaining session time: 03:49:58(230 minutes)

### **Configuring the AWS Credentials**

Now go back to the text editor. Paste the credentials and save the file. You can now exit the text editor.

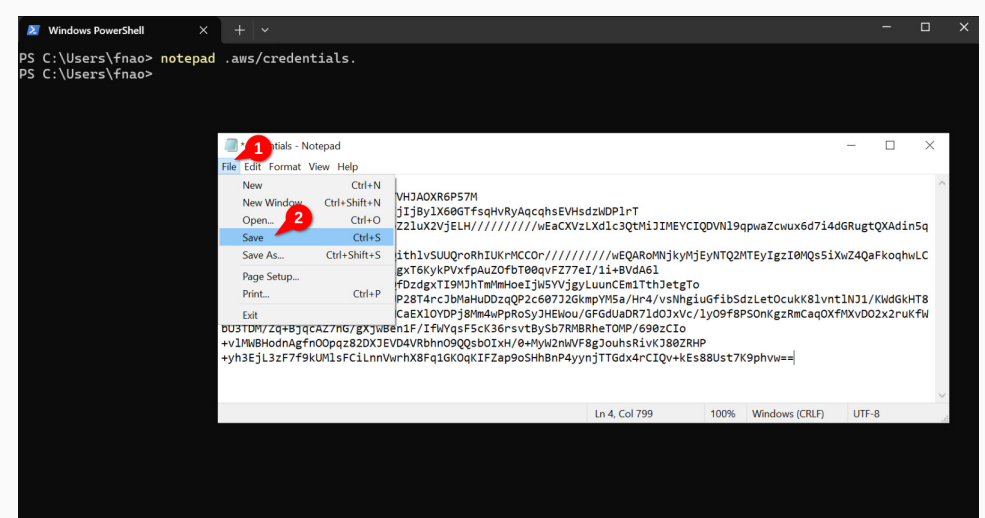

We can check the contents of the file using **cat**:

```
PS C:\Users\fnao> cat .aws\credentials
[default]
aws_access_key_id=ASIA2CKYVHJA0XR6P57M
aws_secret_access_key=lu/KjIjBylX60GTfsqHvRyAqcqhsEVHsdzWDPlrT
aws_session_token=IQoJb3JpZ2...
PS C:\Users\fnao>
```

To test if the configuration was successful, run **aws sts get-caller-identity** and you should see something like this:

```
PS C:\Users\fnao> aws sts get-caller-identity
{
    "UserId": "AROA2CKYVHJALK46ZMHVM:user3869188=Ferran_Aran_Test",
    "Account": "692212546112",
    "Arn": "arn:aws:sts::692212546112:assumed-role/voclabs/user3869188=Ferran_Aran_Test"
}
PS C:\Users\fnao>
```

Great! We can now run AWS CLI commands on our local machine to manage our AWS resources. For example, we can upload files to an S3 bucket.

S3 Buckets

### Use the searchbar to head to the S3 service.

| ← → C 🐮 us-east-1.console.aws.amazon.com/console/ho                                         | igion=us-east-1#                                                                     |
|---------------------------------------------------------------------------------------------|--------------------------------------------------------------------------------------|
| aws   ::: Q s3 -1                                                                           | × D 4 0 & United State                                                               |
| =                                                                                           | Services Shor                                                                        |
| Co Services<br>Features<br>Resources New<br>Documentation<br>Knowledge artic<br>Marketplace | Solution Storage Lens dashboards Batch Operations S3 Express One Zone S3 Access Gram |
| Blog posts<br>Events<br>Tutorials                                                           | AWS Snow Family                                                                      |

# Click on Create bucket.

| aws III Q Search                                            |                                                                  | [Alt+S]                                | e 4 0                                                | 🕄 United States (N. Virginia) 🔻            | voclabs/user3869188=Ferran_Aran_Test @ 6922-1254-6112 🔻 |
|-------------------------------------------------------------|------------------------------------------------------------------|----------------------------------------|------------------------------------------------------|--------------------------------------------|---------------------------------------------------------|
| Amazon S3                                                   |                                                                  |                                        |                                                      |                                            | 0 🗉 9                                                   |
| Amazon S3 <<br>General purpose buckets<br>Directory buckets | Account snapshot - up<br>Storage lens provides visibility i      | dated every 24<br>nto storage usage ar | hours All AWS Regions ad activity trends. Metrics dc | n't include directory buckets. <u>Lear</u> | View Storage Lens dashboard                             |
| Table buckets<br>Access Grants<br>Access Points             | General purpose buckets                                          | Directory buckets                      |                                                      |                                            | Q                                                       |
| Object Lambda Access Points<br>Multi-Region Access Points   | General purpose buckets<br>Buckets are containers for data store | (1) Info All AWS Re<br>ed in S3.       | egions                                               | C ( Copy ARN                               | Empty Delete Create bucket                              |
| Batch Operations<br>IAM Access Analyzer for S3              | Q Find buckets by name                                           |                                        |                                                      |                                            | < 1 > 🕲                                                 |
| Block Public Access settings for<br>this account            | Ame                                                              |                                        | AWS Region                                           | ginia) us-east-1                           | IAM Access Analyzer      View analyzer for us-east-1    |

# Creating a S3 bucket

Name the bucket data-{your-name}. For example I will be naming it data-ferran-aran. Bucket names have to be unique across all of AWS.

| aws I III Q Search                                                                                                    | [Alt+S]                             | λ.     | <b>4</b>   1                | 0                          | ¢                     | United States (N. Virginia) 🔻                                          | voclabs/user3869188=Ferran_Aran_Test @ 69                               | 22-1254- | 6112 🔻 |
|----------------------------------------------------------------------------------------------------|-------------------------------------|--------|-----------------------------|----------------------------|-----------------------|------------------------------------------------------------------------|-------------------------------------------------------------------------|----------|--------|
| Amazon S3 > Buckets > Create bucket                                                                                                    |                                     |        |                             |                            |                       |                                                                        | Q                                                                       |          | ٩      |
| Create bucket into<br>Buckets are containers for data stored in \$3.                                                                                                    |                                     |        |                             |                            |                       |                                                                        |                                                                         |          |        |
| General configuration<br>AWS Region<br>US East (N. Virginia) us-east-1                                                                                                    |                                     |        |                             |                            |                       |                                                                        |                                                                         |          |        |
| Bucket type Info                                                                                                    |                                     |        |                             |                            |                       |                                                                        |                                                                         |          | _      |
| <ul> <li>General purpose<br/>Recommended for most use cases and access patterns. General purpose buckets are the ori<br/>They allow a mix of storage classes that redundantly store objects across multiple Availability</li> </ul> | ginal S3 bucket type.<br>ity Zones. |        | O Direct<br>Record<br>provi | ctory<br>mmend<br>des fast | led for l<br>ter proc | low-latency use cases. These buc<br>cessing of data within a single Av | kets use only the 53 Express One Zone storage class<br>ailability Zone. | , which  |        |
| Bucket name                                                                                                    |                                     |        |                             |                            |                       |                                                                        |                                                                         |          |        |
| data-ferran-aran           Bucket name must be unique within the global namespace and follow the bucket naming rules. Set                                                                                                    | ee rules for bucket nan             | ning 🔽 |                             |                            |                       |                                                                        |                                                                         |          |        |
| Copy settings from existing bucket - optional<br>Only the bucket settings in the following configuration are copied.                                                                                                    |                                     |        |                             |                            |                       |                                                                        |                                                                         |          |        |
| Choose bucket ) Format: s3://bucket/prefix                                                                                                    |                                     |        |                             |                            |                       |                                                                        |                                                                         |          |        |
| Ohiert Ownershin                                                                                                    |                                     |        |                             |                            |                       |                                                                        |                                                                         |          |        |

### Creating a S3 bucket

Leave everything else as default, scroll all the way down and click on Create bucket.

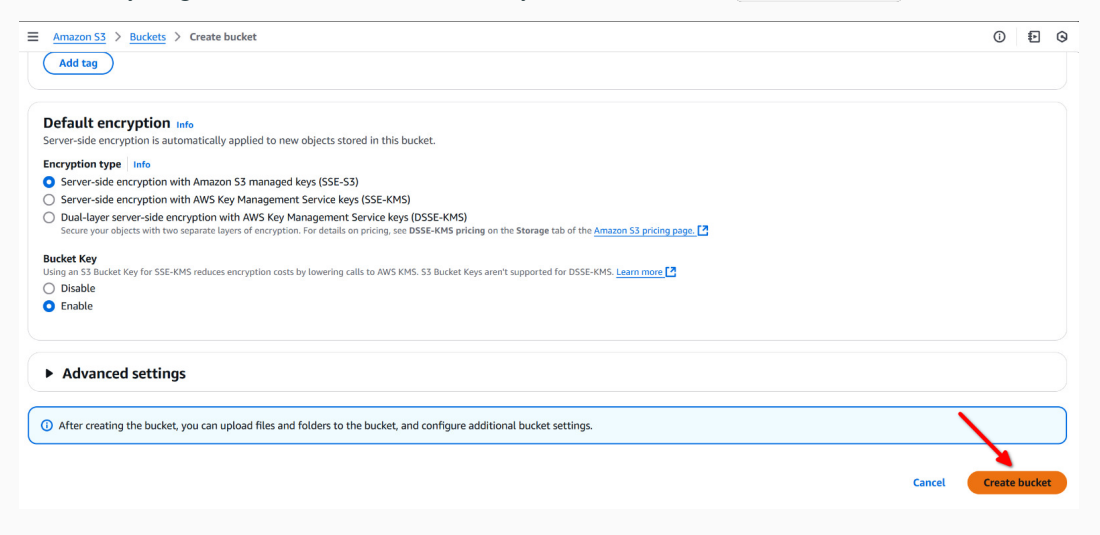

You will now be headed to the S3 dashboard. You should see a success message and the bucket you just created.

| aws III Q Search                                                                                | [Alt+S]                                                                                   | ▶ ♀ ⑦ � United States (       | N. Virginia) 🔻 voclabs/user3869188=Ferran_Ara | n_Test @ 6922-1254-6112 🔻 |
|-------------------------------------------------------------------------------------------------|-------------------------------------------------------------------------------------------|-------------------------------|-----------------------------------------------|---------------------------|
| <u>     Amazon S3</u> > Buckets     ■                                                           |                                                                                           |                               |                                               | 0 9                       |
| Successfully created bucket "data-fe<br>To upload files and folders, or to confi                | rran-aran"<br>Igure additional bucket settings, choose View details.                      |                               | (                                             | View details X            |
| <ul> <li>Account snapshot - update<br/>Storage lens provides visibility into storage</li> </ul> | ed every 24 hours All AWS Regions torage usage and activity trends. Metrics don't include | directory buckets. Learn more | View Storag                                   | e Lens dashboard          |
| General purpose buckets Dire                                                                    | ctory buckets                                                                             |                               |                                               |                           |
| General purpose buckets (2)<br>Buckets are containers for data stored in                        | Info All AWS Regions S3.                                                                  |                               | Copy ARN Empty Delete                         | Create bucket             |
| Q Find buckets by name                                                                          |                                                                                           |                               |                                               | < 1 > 🕲                   |
| Name                                                                                            | AWS Region                                                                                | ▼   IAM Access Analyzer       | Creation date                                 | ~                         |
| O data-ferran-aran                                                                              | US East (N. Virginia) us-east-1                                                           | View analyzer for us-east-1   | March 4, 2025, 17:39:58 (UT                   | C+01:00)                  |

- 1. Click on the bucket.
- 2. Create a folder and name it test.
- 3. Click on the folder.
- 4. Click on Upload.
- 5. Click on Add files and select an example file.
- 6. Click Upload.

Our bucket data-{your-name}/ now contains one file. It is stored in s3://data-{your-name}/test. This file is private by default. Only the owner can access them.

Sync with a bucket

- 1. Go to your desktop and create a folder named data.
- 2. Create a file named my-dataset.txt and write some text in it. Save it.
- 3. Open a terminal and navigate to the folder. Use cd Desktop.
- 4. Run aws s3 sync data s3://data-{your-name} to upload the files to the bucket. In my case this is the result:

PS C:\Users\fnao\Desktop> aws s3 sync data s3://data-ferran-aran upload: data\my-dataset.txt to s3://data-ferran-aran/my-dataset.txt

That's it! You have now uploaded a file to the bucket!

### Go to the S3 dashboard on AWS and click on the bucket we just created.

| aws, I III Q Search                   | [Alt+5]                                                                                                    | D 4 0 8                     |
|---------------------------------------|----------------------------------------------------------------------------------------------------|-----------------------------|
| Amazon S3                             |                                                                                                    |                             |
| Amazon S3 <                           | ► Account snapshot - updated every 24 hours AllAWS Resem                                                                  |                             |
| General purpose buckets               | Storage lens provides visibility into storage usage and activity trends. Metrics don't include directory buckets. Learn m | nore [2                     |
| Directory buckets                     | storage tens protoes insolity into storage usage and activity intrins metrics don't include directory address.            |                             |
| Table buckets                         |                                                                                                    |                             |
| Access Grants                         | General purpose buckets Directory buckets                                                                                 |                             |
| Access Points                         |                                                                                                    |                             |
| Object Lambda Access Points           | General purpose buckets (2) Info All AWS Regions                                                                          | C                           |
| Multi-Region Access Points            | Buckets are containers for data stored in S3.                                                                             | e                           |
| Batch Operations                      |                                                                                                    |                             |
| IAM Access Analyzer for S3            | A Find buckets dy hame                                                                                                    |                             |
|                                       | Name AWS Region                                                                                                    | ▼ IAM Access Analyzer       |
| Plack Public Access sattings for this | O data-ferran-aran US East (N. Virginia) us-east-1                                                                        | View analyzer for us-east-1 |
## You will see the contents of the bucket, in this case the file my-dataset.txt.

| Amazon 53 > Buckets > data-ferran-aran        |                                                                       |                                                                                                    |  |  |  |  |  |  |
|-----------------------------------------------|-----------------------------------------------------------------------|----------------------------------------------------------------------------------------------------|--|--|--|--|--|--|
| Amazon S3 <                                   | data-ferran-aran 📷                                                    |                                                                                                    |  |  |  |  |  |  |
| General purpose buckets Directory buckets     | Objects Metadata Properties Permissions                               | Metrics Management Access Points                                                                          |  |  |  |  |  |  |
| Table buckets                                 |                                                                       |                                                                                                    |  |  |  |  |  |  |
| Access Grants                                 | Objects (1)                                                           | 🕜 ( 🗖 Copy S3 URI ) ( 🗖 Copy URL ) ( 👱 Download ) ( Open 🖸                                                |  |  |  |  |  |  |
| Access Points                                 | Objects are the fundamental entities stored in Amazon S3. You can use | Amazon S3 inventory 🖸 to get a list of all objects in your bucket. For others to access your objects, you |  |  |  |  |  |  |
| Object Lambda Access Points                   | Find abjects by prefix                                                | 7                                                                                                    |  |  |  |  |  |  |
| Multi-Region Access Points                    | a min objects of premi                                                |                                                                                                    |  |  |  |  |  |  |
| Batch Operations                              | Name A Type                                                           | ▼ Last modified ▼ Size                                                                                    |  |  |  |  |  |  |
| IAM Access Analyzer for S3                    | my-dataset.txt txt                                                    | March 4, 2025, 18:09:54 (UTC+01:00)                                                                       |  |  |  |  |  |  |
| Block Public Access settings for this account |                                                                       |                                                                                                    |  |  |  |  |  |  |

## Click on the file to see further details.

| aws III Q Search                                 | [Alt+S]                                              | <u>ک</u>   ۵ | 0   0         | 🚯 United States (N. Virginia) 🔻 voclabs/user3869188×Ferran_Aran_Test @ 6922-1254-6112 🔻 |
|--------------------------------------------------|------------------------------------------------------|--------------|---------------|-----------------------------------------------------------------------------------------|
| Amazon S3 > Buckets > data-fe                    | man-aran > my-dataset.txt                            |              |               | 0 6 0                                                                                   |
| Amazon S3 <                                      | my-dataset.txt Info                                  |              |               | Copy S3 URI                                                                             |
| General purpose buckets                          |                                                      |              |               |                                                                                         |
| Directory buckets                                | Properties Permissions Versions                      |              |               |                                                                                         |
| Access Grants                                    | Object overview                                      |              |               |                                                                                         |
| Object Lambda Access Points                      | Owner                                                |              | S3 URI        |                                                                                         |
| Multi-Region Access Points                       | awslabsc0w4907751t1669516777                         |              | s <u>3://</u> | /data-ferran-aran/my-dataset.txt                                                        |
| Batch Operations                                 | AWS Region                                           |              | Amazon        | i Resource Name (ARN)                                                                   |
| IAM Access Analyzer for S3                       |                                                      |              | - Contract    |                                                                                         |
|                                                  | Last modified<br>March 4, 2025, 18:09:54 (UTC+01:00) |              | C Ofees       | ag (Etag)<br>9acadfe8753f721d44b985a90c67                                               |
| Block Public Access settings for this<br>account | Size                                                 |              | Object U      | URL                                                                                     |
| ▼ Storage Lens                                   | 18.0 B                                               |              | https://      | s://data-ferran-aran.s3.us-east-1.amazonaws.com/my-dataset.txt                          |
| Dashboards                                       | Туре                                                 |              |               |                                                                                         |
| Storage Lens groups                              | txt                                                  |              |               |                                                                                         |
| AWS Organizations settings                       | Key<br>I my-dataset.txt                              |              |               |                                                                                         |

Working with S3 from python

The first thing we'll have to do is to connect to our EC2 instance we configured during last session. More information on last session can be found *here*.

The first thing we'll have to do is to connect to our EC2 instance we configured during last session. More information on last session can be found *here*.

Once we are connected through SSH on a remote termnial, we'll need to configure AWS Credentials similarly to how we did on our local machine. But this time we will have to use a terminal editor.

The first thing we'll have to do is to connect to our EC2 instance we configured during last session. More information on last session can be found *here*.

Once we are connected through SSH on a remote termnial, we'll need to configure AWS Credentials similarly to how we did on our local machine. But this time we will have to use a terminal editor.

If this steps get confiusing I suggest checking *this guide* on the subject's website for a more detailed explanation.

Remember we first need to make sure the **.aws** folder exists in the home directory of the user we are using. If it doesn't exist we can create it by running **mkdir** .aws.

Remember we first need to make sure the **.aws** folder exists in the home directory of the user we are using. If it doesn't exist we can create it by running **mkdir** .aws.

Next we need to create the **credentials** file inside the **.aws** folder. We can do this by running **nano .aws/credentials**.

Remember we first need to make sure the **.aws** folder exists in the home directory of the user we are using. If it doesn't exist we can create it by running **mkdir** .aws.

Next we need to create the **credentials** file inside the **.aws** folder. We can do this by running **nano** .aws/credentials.

The nano text editor will open and we can paste the credentials we copied from the AWS Academy website.

To save the file we can press Ctrl + X and then Y and finally Enter. See the following screenshots of the process.

| 🔀 ec2-user@ip-172-31-86-82:~ × +             |                           |                                              |                          |                                                 |                      | - 🗆 ×                    |
|----------------------------------------------|---------------------------|----------------------------------------------|--------------------------|-------------------------------------------------|----------------------|--------------------------|
| GNU nano 5.8                                 |                           | .aws/                                        | credentials              |                                                 |                      | Modified                 |
|                                              |                           |                                              |                          |                                                 |                      |                          |
|                                              |                           |                                              |                          |                                                 |                      |                          |
|                                              |                           |                                              |                          |                                                 |                      |                          |
|                                              |                           |                                              |                          |                                                 |                      |                          |
|                                              |                           |                                              |                          |                                                 |                      |                          |
|                                              |                           |                                              |                          |                                                 |                      |                          |
|                                              |                           |                                              |                          |                                                 |                      |                          |
|                                              |                           |                                              |                          |                                                 |                      |                          |
|                                              |                           |                                              |                          |                                                 |                      |                          |
|                                              |                           |                                              |                          |                                                 |                      |                          |
|                                              |                           |                                              |                          |                                                 |                      |                          |
|                                              |                           |                                              |                          |                                                 |                      |                          |
|                                              |                           |                                              |                          |                                                 |                      |                          |
|                                              |                           |                                              |                          |                                                 |                      |                          |
|                                              |                           |                                              |                          |                                                 |                      |                          |
|                                              |                           |                                              |                          |                                                 |                      |                          |
| ^G Help ^O Write Out<br>^X Exit ^R Read File | ^₩ Where Is<br>^\ Replace | <mark>^K</mark> Cut<br><mark>^U</mark> Paste | ^T Execute<br>^J Justify | <sup>^C</sup> Location <sup>^/</sup> Go To Line | M-U Undo<br>M-E Redo | M-A Set Mark<br>M-6 Copy |

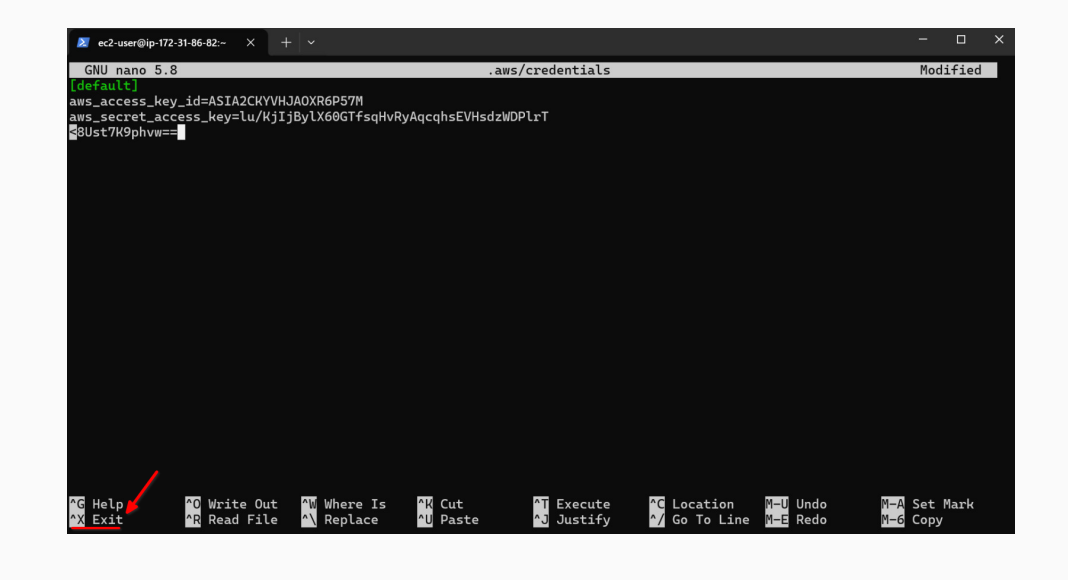

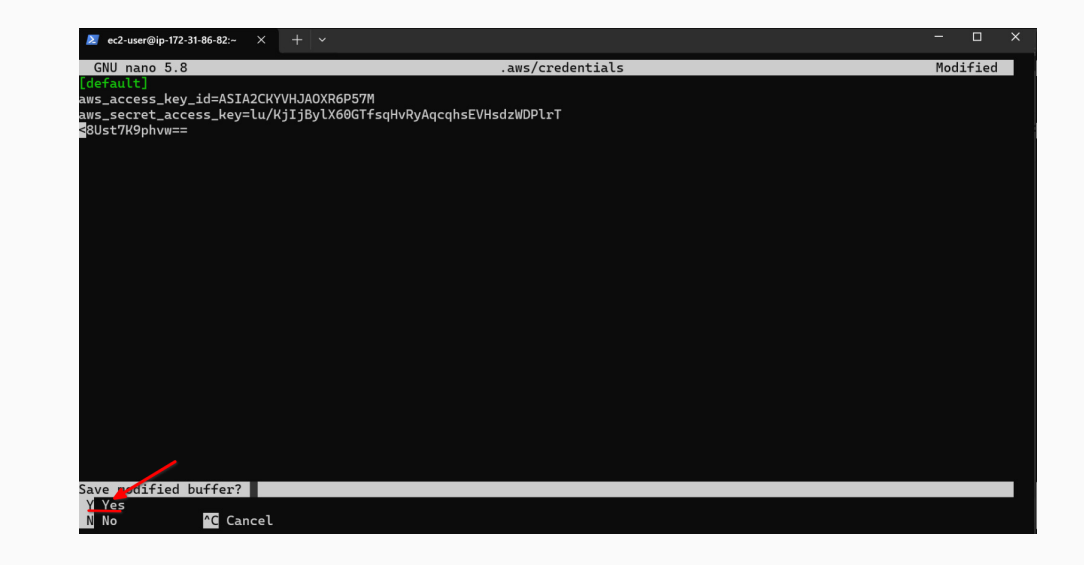

| Z ec2-user@ip-172-31-86-82         | ~ X + ~                            |                           |                                                         | -    | o ×  |
|------------------------------------|------------------------------------|---------------------------|---------------------------------------------------------|------|------|
| GNU nano 5.8                       |                                    | .aws/credentials          |                                                         | Modi | Fied |
| [default]<br>aws_access_key_id=A   | SIA2CKYVHJAOXR6P57M                |                           |                                                         |      |      |
| aws_secret_access_k                | ey=lu/KjIjBylX60GTfsqHvRyAqcqhsEVH | sdzWDPlrT                 |                                                         |      |      |
| ooserkopiivw==                     |                                    |                           |                                                         |      |      |
|                                    |                                    |                           |                                                         |      |      |
|                                    |                                    |                           |                                                         |      |      |
|                                    |                                    |                           |                                                         |      |      |
|                                    |                                    |                           |                                                         |      |      |
|                                    |                                    |                           |                                                         |      |      |
|                                    |                                    |                           |                                                         |      |      |
|                                    |                                    |                           |                                                         |      |      |
|                                    |                                    |                           |                                                         |      |      |
|                                    |                                    |                           |                                                         |      |      |
|                                    |                                    |                           |                                                         |      |      |
|                                    |                                    |                           |                                                         |      |      |
|                                    |                                    |                           |                                                         |      |      |
| File Name to Write:                | .aws/credentials                   |                           |                                                         |      |      |
| ° <mark>G</mark> Help<br>°C Cancel | M-D DOS Format<br>M-M Mac Format   | M—A Append<br>M—P Prepend | M <mark>-B</mark> Backup File<br><mark>^T</mark> Browse |      |      |

We can now test if the configuration was successful by running aws sts get-caller-identity.

We can now test if the configuration was successful by running aws sts get-caller-identity.

If the configuration was successful we should see something like this:

```
{
    "UserId": "AROA2CKYVHJALK46ZMHVM:user3869188=Ferran_Aran_Test",
    "Account": "692212546112",
    "Arn": "arn:aws:sts::692212546112:assumed-role/voclabs/user3869188=Ferran_Aran_Test"
}
```

We are going to be using the *boto3 python library* to access and write S3 files from a jupyter notebook. This library allows Python developers to write software that makes use of services like Amazon S3 on AWS.

We'll need to first activate one of the environment we created during the last session. For example, I will be using **project1** environment. Follow the steps below to activate the environment and install **boto3**:

|    |                               | ٠.  |
|----|-------------------------------|-----|
| 1  |                               | - 2 |
| а. | cd project1                   | 1.5 |
| 21 |                               | - 2 |
| я. | source project1/bin/activate  | 1.2 |
| 21 | source .projecti/bin/activate | - 2 |
|    | nin install hats0             | 1.1 |
| 1  | pip install boto3             | - 2 |
|    |                               | - 2 |
| э. | 4                             | •   |

Once that is done, launc the jupyter server with the command below:

jupyter notebook --no-browser --port=8888 --ip=0.0.0.0

Remember on last session we saw the steps to access the jupyter notebook from our local machine. If you need a refresher you can check *Session 3* on the subject's website.

## Reading files from S3 with python

Open a jupyter notebook and paste the following code:

```
import boto3
DATA_BUCKET_NAME = "data-your-name"
DATA_BUCKET_NAME = "my-dataset.txt"  # Path to the file in S3
s3 = boto3.client("s3")
response = s3.get_object(Bucket=DATA_BUCKET_NAME, Key=DATA_FILE_NAME)
file_content = response["Body"].read().decode("utf-8")  # Decode the file content
print("File Content:\n", file_content)
```

Be careful to replace data-your-name with the name of the bucket you created and my-dataset.txt with the name of the file you uploaded.

### If everything is correct you should see the content of the file printed in the notebook.

| 💭 Ju    | yter Untitled Last Checkpoint: 6 days ago                                                                                          | ÷                                       |
|---------|----------------------------------------------------------------------------------------------------|-----------------------------------------|
| File Ed | View Run Kernel Settings Help                                                                                                    | Trusted                                 |
| 8 +     | K 🗈 🖆 🕨 🗷 🍽 Code 🧹                                                                                                    | JupyterLab 🖾 🐞 Python 3 (ipykernel) 🔿 🗮 |
|         |                                                                                                    |                                         |
| [2]     | import boto3                                                                                                    | ◎ 个 ↓ 古 早 ■                             |
|         | BUCKET_NAME = "data-ferman-aman"                                                                                                   |                                         |
|         | <pre>FILE_KEY = "my-dataset.txt" # Path to the file in S3</pre>                                                                    |                                         |
|         | <pre>s3 = boto3.client("s3")</pre>                                                                                                 |                                         |
|         | try:                                                                                                    |                                         |
|         | response = s3.get_object(Bucket=BUCKET_NAME, Key=FILE_KEY)                                                                         |                                         |
|         | <pre>file_content = response["Body"].read().decode("utf-8") # Decode the file content print("File Content:\n", file content)</pre> |                                         |
|         | except Exception as e:                                                                                                    |                                         |
|         | <pre>print("Error:", e)</pre>                                                                                                    |                                         |
|         | File Content:                                                                                                    |                                         |
|         | This is my dataset                                                                                                    |                                         |

To access the file from the notebook we have used our aws-credentials for the current user (owner of the bucket).

To access the file from the notebook we have used our aws-credentials for the current user (owner of the bucket).

Be aware!

Someone could log into your jupyter instance in the browser and access the file using your credentials.

To access the file from the notebook we have used our aws-credentials for the current user (owner of the bucket).

Be aware!

Someone could log into your jupyter instance in the browser and access the file using your credentials.

### What to do?

In real life, we would use IAM roles to give the notebook the necessary permissions to access the file.

But, in AWS Educate, we can not use IAM roles.

To access the file from the notebook we have used our aws-credentials for the current user (owner of the bucket).

### Be aware!

Someone could log into your jupyter instance in the browser and access the file using your credentials.

#### What to do?

In real life, we would use IAM roles to give the notebook the necessary permissions to access the file.

But, in AWS Educate, we can not use IAM roles.

#### Another option

Make the file public and access it without credentials :)

We can also write files to S3 using boto3. Lets first create another bucket that to store the files we will write from the notebook. This one we will call results-{your-name}.

Leave everything as default like before and scroll all the way down to click on Create bucket.

| aws | (Alt+S)                                                                                                    | 🗵 🗘 🧭 😫 United States (N. Virginia) 🔻 voclabs/user3869188=Ferran_Aran_Test @ 6922-1254-6112                                                                                                | • |
|-----|----------------------------------------------------------------------------------------------------|----------------------------------------------------------------------------------------------------|---|
| ≡   | <u>Amazon S3</u> > <u>Buckets</u> > Create bucket                                                                                                    | 0 E 6                                                                                                    | 9 |
| В   | cireate bucket info                                                                                                    |                                                                                                    |   |
|     | General configuration<br>AWS Region<br>US East (N. Virginia) us-east-1                                                                                                    |                                                                                                    |   |
|     | Bucket type info    Bucket type info     Bucket type info                                                                                                    | Directory Recommended for low-latency use cases. These buckets use only the S3 Express One Zone storage class, which provides faster processing of data within a single Availability Zone. |   |
|     | Backet name info<br>results forma arm<br>backet name must be under within the global namespace and follow the backet naming rules. See rules for backet naming (2)<br>Exposed in the following configuration are copied.<br>Cover backet<br>Cover backet<br>format: st.//backet/prefix |                                                                                                    |   |

We're now going to use the following code to write a file to the bucket we just created:

```
RESULTS BUCKET NAME = "results-your-name"
RESULT_FILE_NAME_LOCAL = "new-file.txt" # The file name in this computer
RESULT FILE NAME S3 = "project1/new-file.txt" # The file name in S3
# Create the file and write some content
file content = "This is a test file uploaded to S3."
with open(RESULT FILE NAME LOCAL, "w") as file:
    file.write(file content)
# Upload to S3
s3.upload_file(RESULT_FILE_NAME_LOCAL, RESULTS_BUCKET_NAME, RESULT_FILE_NAME_S3)
print(f"File '{RESULT FILE NAME LOCAL}' successfully uploaded to 's3://{RESULTS BUCKET NAME}/{RES
```

## Writing files to S3 with python

## If everything is correct you should see the following:

## We can now navigate to the S3 dashboard and click on the results-{your-name} bucket.

| aws |        |                | <b>Q</b> Search                                   |                                            | [Alt+S]                                                   |                              | Ð             | 4        | 0     | ۲ | United States (N. Virginia) 🔻 | voclabs/user3869188+Ferran_  | Aran_Test @ 6922-1 | 254-61 |
|-----|--------|----------------|---------------------------------------------------|--------------------------------------------|-----------------------------------------------------------|------------------------------|---------------|----------|-------|---|-------------------------------|------------------------------|--------------------|--------|
| ≡   | Amazor | n S3           |                                                   |                                            |                                                           |                              |               |          |       |   |                               |                              | 0                  | Ð      |
|     | ► A    | cco<br>orag    | <b>ount snapshot -</b><br>Je lens provides visibi | updated every 24 hours                     | III AWS Regions<br>rends. Metrics don't include directory | buckets. <u>Learn more</u> 🖸 |               |          |       |   |                               | View Storag                  | e Lens dashboard   | D      |
| -   | Gener  | rat p          | purpose buckets                                   | Directory buckets                          |                                                           |                              |               |          |       |   |                               |                              |                    |        |
|     | Gene   | eral<br>ts are | l purpose buck<br>e containers for data           | ets (2) Info All AWS Regions stored in S3. |                                                           |                              |               |          |       | ( | C Copy ARN                    | Empty Delete                 | Create bucket      |        |
|     | Q /    | Find           | buckets by name                                   |                                            |                                                           |                              |               |          |       |   |                               |                              | < 1 >              | ۲      |
|     |        | N              | ame                                               | ▲                                          | AWS Region                                                | ▼                            | IAM Access An | alyzer   |       |   | Creatio                       | on date                      |                    | ⊽      |
|     | 0      | da             | ata-ferran-aran                                   |                                            | US East (N. Virginia) us-east-1                           |                              | View analyzer | for us-e | ast-1 |   | March                         | 4, 2025, 17:39:58 (UTC+01:00 | )                  |        |
|     | 0      | re             | esults-ferran-aran                                |                                            | US East (N. Virginia) us-east-1                           |                              | View analyzer | for us-e | ast-1 |   | March                         | 4, 2025, 18:25:54 (UTC+01:00 | )                  |        |

Inside the bucket we should see the folder we just created, click on it.

| aws |             | Q Sea                          | rch                               |                     | [Alt+S]                          |               | <u>ک</u> | 0    |
|-----|-------------|--------------------------------|-----------------------------------|---------------------|----------------------------------|---------------|----------|------|
| ≡   | Amazon      | <u>S3 &gt; B</u>               | uckets > results-ferran-aran      |                     |                                  |               |          |      |
| r   | esult       | s-ferra                        | an-aran Info                      |                     |                                  |               |          |      |
|     | Object      | ts M                           | letadata Properties               | Permissions         | Metrics Management               | Access Points |          |      |
|     | <b>Obje</b> | <b>cts</b> (1)<br>s are the fu | undamental entities stored in Ama | zon S3. You can use | Amazon S3 inventory 🖸 to get a l | URI Copy URL  | Downlo   | ad ( |
|     | Q F         | ind objects                    | s by prefix                       |                     |                                  |               |          |      |
|     |             | Name                           |                                   | 🔺   Туре            | ▽                                | Last modified | $\nabla$ | Size |
|     |             | 🗅 proje                        | ect1/                             | Folder              |                                  | -             |          |      |

And now we should see the file we just uploaded.

|     | a 😁                      | s us-east-1.   | console.aws.amazon.e | com/s3/buckets/results-ferrar | i-aran?region=us-east-1&bucketType=ge | eneral&prefix=project1/&showversions=fal | se                   |                  |
|-----|--------------------------|----------------|----------------------|-------------------------------|---------------------------------------|------------------------------------------|----------------------|------------------|
| aws |                          | <b>Q</b>       | Search               |                               |                                       | [Alt+S]                                  |                      | <b>D 4</b>       |
| ≡   | Amaz                     | on S3 🔇        | Buckets >            | results-ferran-ara            | n > project1/                         |                                          |                      |                  |
| I   | oroje<br><sub>Obje</sub> | ect1/          | Propertie            | s                             |                                       |                                          |                      |                  |
|     | <b>Obj</b><br>Obje       | <b>jects</b> ( | 1)<br>he fundament   | tal entities stored ir        | Amazon S3. You can use A              | C Co                                     | py S3 URI            | URL 👱 Download   |
|     | Q                        | Find ob        | jects by prefix      |                               |                                       | )                                        | , , ,                |                  |
|     |                          | Nam            | 10                   | -                             | ▲ Type                                | 7                                        | Z Last modified      | ▽                |
|     |                          | <b>b</b> :     | new-file.txt         |                               | txt                                   |                                          | March 4, 2025, 18:40 | ):18 (UTC+01:00) |

Sync with a bucket

- 1. Create a new folder on your desktop and name it results.
- 2. Open a terminal and navigate to the folder. Use cd Desktop.
- 3. Run aws s3 sync s3://results-{your-name} results to download the files from the bucket. In my case this is the result:

PS C:\Users\fnao\Desktop> aws s3 sync s3://results-ferran-aran results download: s3://results-ferran-aran/project1/new-file.txt to results\project1\new-file.txt PS C:\Users\fnao\Desktop>

## Syncing a local directory to download from a bucket

We can use the File Explorer to navigate to the folder and see the file we just downloaded.

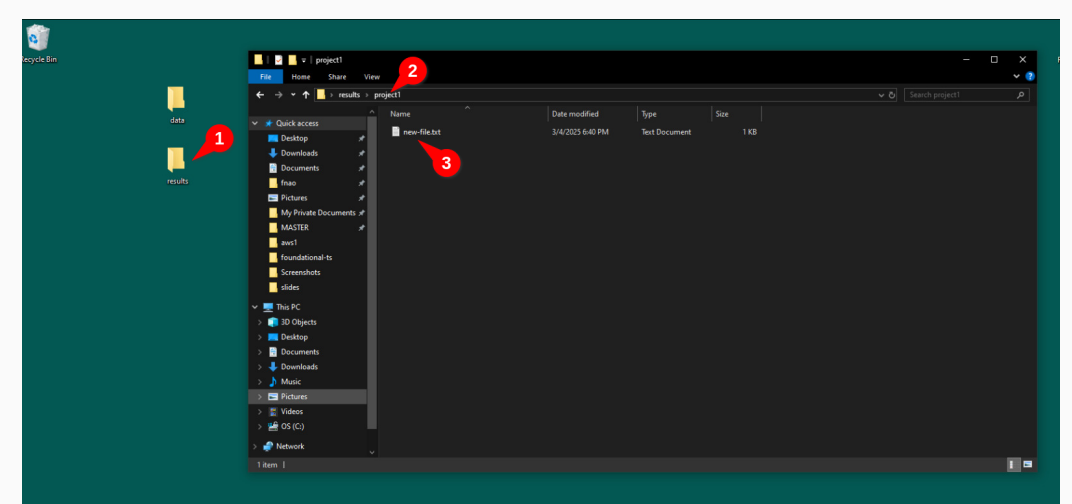

Recap

Today we have learned how to:

- Install the AWS CLI
- Configure AWS credentials
- Create an S3 bucket
- Sync a local directory to download from a bucket
- Sync a local directory to upload to a bucket
- Load files from the bucket to the notebook from python
- Write files from the notebook to the bucket from python
- With the setup we have done today we ended up with a bucket on which we can **upload datasets that we have to work on**.
- This datasets can be **accessed from any machine** with internet connection and the necessary permissions.
- We also have a resulsts bucket which we can sync with our machine so we have the results of our projects available locally.

- Remember there is a *website* with useful information related to the subject.
- It has recently been updated with information about past sessions.
- Two new guides have been added to Get started with AWS and Set up your Lab for every session.